# Vježba Grafikoni

### Uvod

Grafikoni su vizualni prikazi podataka koji se na taj način lakše i preglednije čitaju nego iz tablice.

Excel omogućuje izrade raznih vrsta grafikona koji su razvrstani u skupine:

| Stupac | Linija   | Torta      | Traka     | Područje | XΥ |
|--------|----------|------------|-----------|----------|----|
| Burza  | Površina | Prstenasti | Mjehurići | Polarno  |    |

Prilikom prikaza podataka najčešće se koriste stupčasti i tortni grafikoni, no mi ćemo se kroz vježbe služiti i raspršenim grafikonom koji sadrži X i Y os kako bismo vizualizirali svojstva kvadratne funkcije, što je u korelaciji sa nastavnim sadržajem matematike, koji se trenutno obrađuje.

Praksa je pokazala da učenici prilikom proizvoljnog izbora grafikona za određeni tip podataka vrlo rado biraju tortni grafikon, ne uzimajući pri tome u obzir činjenicu da tortnim grafikonom možemo prikazati isključivo udio pojedinih elemenata u cjelini, dok za prikaz drugačijeg tipa podataka nisu prikladni.

#### Dakle:

**Tortni grafikoni** su popularan način prikaza raznih raspodjela ili udjela u nekoj cjelini. Prilikom stvaranja tortnog grafikona brojčane vrijednosti odabranog stupca podataka se zbrajaju, zatim se pojedinačna brojčana vrijednost svake ćelije podijeli sa dobivenim prethodno zbrojem, kako bi se dobio količinski udio vrijednosti u ukupnoj vrijednosti. Iz navedenih razloga je važno prethodno razmisliti ima li smisla zbrajanje vrijednosti određenih stupaca.

**Stupčasti grafikoni** su korisni za prikazivanje promjena podataka u određenom vremenskom razdoblju ili za ilustraciju usporedbi stavki. U stupčastim grafikonima kategorije su obično organizirane duž vodoravne osi, a vrijednosti duž okomite osi.

Grafikon kreiramo prema brojčanim podacima iz tablice. Podaci moraju biti složeni u formi pravokutnika.

Najprije označiti podatke koje ćete prikazati u grafikonu.

U našem primjeru to su podaci tablice iz prethodne vježbe, koja sadrži podatke o količini prodanih pića i o udjelu prihoda od pojedinih pića u ukupnoj zaradi.

#### List1

Odaberemo stupce "Vrsta napitka" i "Ukupno prodano", zatim odaberemo tortni grafikon iz kartice "Umetanje".

| azno Ume         | tanje Izgle       | d stranice   | Formule         | Podaci Pregled Prikaz                                  |
|------------------|-------------------|--------------|-----------------|--------------------------------------------------------|
|                  | Oblic             | i ▼<br>Art   | <b>il</b>       | 🖗 Linijski ▼ 🔛 Površinski ▼<br>🕶 Tortni ▼ 🔛 Rapršeni ▼ |
|                  | rteža 💽 🖬 Sniml   | ka zaslona 👻 | *               | 2D tortni grafikon i                                   |
|                  | Ilustracije       |              |                 |                                                        |
| • (              |                   | Vrsta        |                 |                                                        |
| В                | С                 | D            | E               |                                                        |
|                  |                   |              |                 |                                                        |
|                  |                   | 1            |                 | 3D tortni grafikon                                     |
| Vrsta<br>napitka | Ukupno<br>prodano | Prihod       | Proda<br>postot |                                                        |
| SOK              | 211               | 2164,554     | 575             | <u>Sve vrste grafikona</u>                             |
| ENERGETSK        | O 43              | 822,4395     | 12%             | 6 9%                                                   |
| ČAJ              | 39                | 471,9715     | 11%             | 6 5%                                                   |
| PIVO             | PIVO 62           |              | 17%             | 6 15%                                                  |
|                  | 02                |              |                 |                                                        |
| VINO             | 15                | 4267,7925    | 4%              | 47%                                                    |

Zatim odaberemo Izgled 2 kako bi u grafikonu bili prikazani udjeli prodaje pojedinog pića u ukupnoj prodaji. Možemo uočiti da postoci otprilike odgovaraju udjelima koje smo izračunali u prethodnoj vježbi.

| lazno           | Umetanj                | je Izgleo                          | d stranice 🛛 F | Formule Po              | daci    | Pregleo | d Prikaz | Acroba  | it Dizaji | n Izgled  | Oblik          |   | ۵                               |
|-----------------|------------------------|------------------------------------|----------------|-------------------------|---------|---------|----------|---------|-----------|-----------|----------------|---|---------------------------------|
| Sprem<br>predic | i kao Pr<br>ožak redal | ebaci Od<br>k/stupac pod<br>Podaci | aberi<br>datke | Rasporedi gra           | fikona  | · ·     | 24       |         | Stilovi g | grafikona |                |   | Premjesti<br>grafikon<br>Mjesto |
| n 4             | (=                     | $f_{x}$                            |                | Izgled 2                |         |         |          |         |           |           |                |   |                                 |
|                 | В                      | С                                  | D              | E                       |         | F       | G        | Н       | I.        | J         | K              | L | М                               |
|                 |                        | -                                  |                |                         | *       |         |          | 116     | unno n    | rodan     | ~              |   |                                 |
| r               | Vrsta<br>apitka        | Ukupno<br>prodano                  | Prihod         | Prodano u<br>postotcima | ۶<br>pc |         | SI       | OK ENER | RGETSKO   |           | 0<br>/0 = vino |   |                                 |
|                 | SOK                    | 211                                | 2164,554       | 57%                     |         |         |          |         | 478       |           |                |   |                                 |
| ENE             | RGETSKO                | 43                                 | 822,4395       | 12%                     |         |         |          | 17%     |           |           |                |   |                                 |
|                 | ČAJ                    | 39                                 | 471,9715       | 11%                     | 000     |         |          |         |           |           |                |   | 111                             |
|                 | PIVO                   | 62                                 | 1407,899       | 17%                     |         |         | 10       | 1%      |           |           | 57%            |   |                                 |
| _               | VINO                   | 15                                 | 4267,7925      | 4%                      |         |         |          | 12%     |           |           |                |   |                                 |
|                 |                        |                                    |                |                         | -       |         |          |         |           |           |                |   | _                               |
|                 |                        |                                    |                |                         |         |         |          |         |           |           |                |   |                                 |
|                 |                        |                                    |                |                         |         |         |          |         |           |           |                |   |                                 |
| -               |                        |                                    |                |                         | 100     |         |          |         | 9999      |           |                |   |                                 |
|                 |                        |                                    |                |                         |         |         |          |         |           |           |                |   |                                 |

Obratite pažnju na to da se prilikom klika na grafikon otvorila nova kartica "Alati za grafikone" Koja sadrži kartice "Dizajn", "Izgled" i "Oblik". O podešavanju vizualnih svojstava grafikona ćemo razgovarati više u narednim poglavljima.

Sličan postupak ćemo primijeniti na Stupce "Vrsta napitka" i "Prihod". Razdvojene stupce odabiremo na slijedeći način: Nakon odabranog prvog stupca stisnemo tipku "Ctrl" i držimo ju prilikom odabira drugog stupca.

Uočavamo da porast prihoda nije nužno povezan sa brojem prodanih pića. Tu činjenicu ćemo zornije predočiti ako odaberemo prvi i posljednja dva stupca i primijenimo stupčasti grafikon za vizualizaciju.

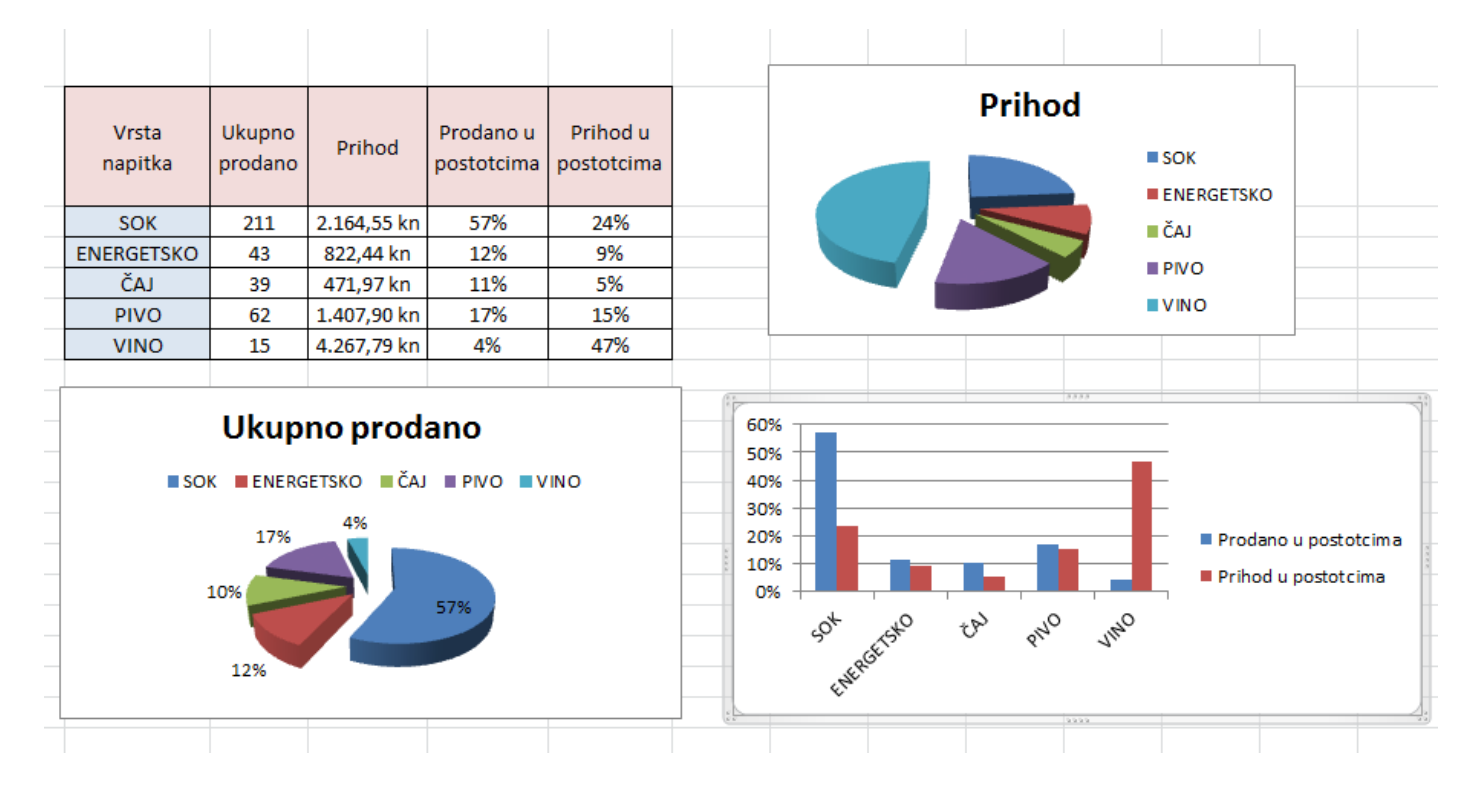

#### List 2

Na temelju stečenih saznanja samostalno rješite vježbu na ovom listu.

## List 3

Raspršeni, odnosnoXY graikon je naručito pogodan za prikaz grafova matematičkih funkcija, iako njime možemo prikazati odnose među bilo kakvim brojčanim podacima.

| Zao<br>tak | kretna Tablic<br>blica *<br>Tablice<br>Grafikon | Slika | Isječak<br>crteža | Oblici マ<br>SmartArt<br>Snimka zaslo<br>cije<br>ƒx | na 🔻         | Stupčasti<br>• | Å∕r Lin<br>● To<br>■ Tra | nijski <del>*</del><br>rtni <del>*</del><br>akasti <del>*</del><br>Grafikoj | Površinski 🔻  | iter Lin | nijski<br>upčasti<br>ješnost<br>afikoni | Rezač<br>Filtar | Kiperveza<br>Veze | 1     |
|------------|-------------------------------------------------|-------|-------------------|----------------------------------------------------|--------------|----------------|--------------------------|-----------------------------------------------------------------------------|---------------|----------|-----------------------------------------|-----------------|-------------------|-------|
|            | А                                               | В     | С                 | D                                                  | E            |                | F                        | G                                                                           |               |          | J                                       | K               | L                 |       |
| 1<br>2     |                                                 |       | Odred             | i grafič                                           | ko ı         | rješen         | je f                     | unko                                                                        |               | <u> </u> |                                         |                 |                   |       |
| 3          | y1 = 2x*                                        | x-3   |                   |                                                    |              |                |                          |                                                                             |               |          |                                         |                 |                   |       |
| 4          | y2 = 3-x                                        | *x    |                   |                                                    |              |                |                          |                                                                             |               |          |                                         |                 |                   |       |
| 5          | x                                               | Y1    | Y2                |                                                    | 6.6.<br>1972 |                |                          |                                                                             | Sve vrste gra | fikona   |                                         |                 |                   | 10    |
| 6          | -8                                              | 125   | -61               |                                                    | ſ -          |                |                          |                                                                             | 150           |          | _                                       |                 |                   |       |
| 7          | -7                                              | 95    | -46               |                                                    |              |                |                          |                                                                             |               |          | ,                                       |                 |                   | L     |
| 8          | -6                                              | 69    | -33               |                                                    |              |                |                          |                                                                             | 100           |          |                                         |                 |                   | L     |
| 9          | -5                                              | 47    | -22               |                                                    |              |                |                          |                                                                             | 100           |          |                                         |                 |                   | Ŀ     |
| 10         | -4                                              | 29    | -13               |                                                    |              |                | $\mathbf{i}$             |                                                                             |               |          |                                         |                 |                   | Ŀ     |
| 11         | -3                                              | 15    | -6                |                                                    | - 1          |                |                          |                                                                             | 50            | /        |                                         |                 |                   | Ŀ     |
| 12         | -2                                              | 5     | -1                |                                                    |              |                |                          |                                                                             |               |          |                                         |                 | -Y1               | 10.00 |
| 13         | -1                                              | -1    | 2                 |                                                    |              |                |                          |                                                                             |               |          |                                         |                 | <u> </u>          | 1     |
| 14         | 0                                               | -3    | 3                 |                                                    | -10          | 1              |                          |                                                                             |               | 5        |                                         | 10              |                   | ŀ     |
| 15         | 1                                               | -1    | 2                 |                                                    |              | -              |                          |                                                                             | Ĭ             |          |                                         | 10              |                   | ŀ     |
| 10         | 2                                               | 5     | -1                |                                                    | - 1          | _/             |                          |                                                                             | -50           |          |                                         |                 |                   | ŀ     |
| 1/         | 3                                               | 15    | -0                |                                                    |              |                |                          |                                                                             |               |          |                                         |                 |                   | H     |
| 18         | 4                                               | 29    | -13               |                                                    |              |                |                          |                                                                             | 100           |          |                                         |                 |                   | H     |
| 13         | 5                                               | 47    | -22               |                                                    | -            |                |                          |                                                                             | -100          |          |                                         |                 |                   | 4     |
| 20         | 0<br>7                                          | 05    | -33               |                                                    |              |                |                          |                                                                             |               |          |                                         |                 |                   |       |
| 21         | /                                               | 125   | -40               |                                                    |              |                |                          |                                                                             |               |          |                                         |                 |                   |       |
| 22         | °                                               | 125   | -01               |                                                    |              |                |                          |                                                                             |               |          |                                         |                 |                   |       |

## List 4

U ovoj vježbi ćemo demonstrirati kako izmjena ulaznih podataka uzrokuje brojne izmjene među ostalim podacima, a poglavito na izmjenu u grafikonu.

| -11 | A     | D              | U U    | U        | C         | r u            |           | 1          | 1                                     | K             | L                | IVI        | N              | 0 | ۲ |
|-----|-------|----------------|--------|----------|-----------|----------------|-----------|------------|---------------------------------------|---------------|------------------|------------|----------------|---|---|
| 2   |       |                |        | Unesite  | e proi    | zvoljne vrije  | dnosti A  | , BiC      | za kvad                               | ratnu fi      | unkciju          |            |                |   |   |
| 3   | A=    | -2             | B=     | -3       | C=        | 5              | Vriiednos | st diskrim | inante:                               | 49            |                  |            |                |   |   |
| 5   |       | _              | _      |          | -         |                |           |            | 2                                     | ,             | -                |            |                |   |   |
| 6   | f(x)= | -2*x^2 +-3*x+5 |        | Vrijedno | st X tje  | mena parabole= | -0,75     |            | Parabola ima                          | dvije nul-toč | ke s vrijednosti | ima na aps | cisi :1 i -2,5 |   |   |
| 7   |       |                |        |          |           |                |           |            |                                       |               |                  |            |                |   |   |
| 8   |       |                |        | Vrijedno | st Y tjei | mena parabole= | 6,125     |            | Parabola                              | siječe ord    | linatu u toč     | ki (0,5)   |                |   |   |
| 9   |       |                |        |          |           |                |           |            |                                       |               |                  |            |                |   |   |
| 10  |       |                |        |          | · · · · · |                |           |            |                                       |               |                  |            |                |   |   |
|     |       |                | 40.00  |          |           |                | Kvadra    | atna fu    | nkcija                                |               |                  |            |                |   |   |
| 12  |       | -5,/5          | -43,88 |          |           |                |           |            |                                       |               |                  |            |                |   |   |
| 13  |       | -4,75          | -25,88 |          |           |                |           |            |                                       |               |                  |            |                |   |   |
| 14  |       | -3,75          | -11,88 | l        |           |                |           |            |                                       |               |                  |            |                |   |   |
| 15  |       | -2,75          | -1,875 | i        |           |                |           | -0.75 6    |                                       |               |                  |            |                |   |   |
| 16  |       | -1,75          | 4,125  | i        |           |                |           |            |                                       |               |                  |            |                |   |   |
| 17  |       | -0,75          | 6,125  |          |           | /              |           |            |                                       |               |                  |            |                |   |   |
| 18  |       | 0,25           | 4,125  | i        | 1 🖹       | /-             | 1,/ 3     | 4          | 0.25                                  |               |                  |            |                |   |   |
| 19  |       | 1.25           | -1.875 |          | 1 🗄       | ///            |           |            | · · · · · · · · · · · · · · · · · · · |               |                  |            |                |   |   |
| 20  |       | 2.25           | -11.88 |          |           | /              |           |            |                                       |               |                  |            |                |   |   |
| 24  |       | 3.25           | -25.88 |          | 11        | / /            |           |            |                                       | 1             | f(               | x)         |                |   |   |
|     |       | 4.25           | _12.99 |          |           | /              |           |            |                                       | <b>\</b>      |                  |            |                |   |   |
|     |       | 4,23           | -43,00 |          |           | /              |           | e          | ,                                     | ι N           |                  |            |                |   |   |
| 23  |       | 0              | 5      |          | -3        | -7.5 -2        | -1,5 -1   | -0.5       | 0 0,5                                 | <u> </u>      | 1,5              |            |                |   |   |
| 24  | NT1   | 1              | 0      |          |           | /              |           |            | L                                     |               |                  |            |                |   |   |
| 25  | NT2   | -2,5           | 0      |          |           | -2,75          |           |            | 2                                     | <b>\</b>      | 1,25; -1,875     |            |                |   |   |
| 26  |       |                |        |          |           |                |           |            |                                       |               |                  |            |                |   |   |
| 28  |       |                |        |          |           |                |           | x          |                                       |               |                  |            |                |   |   |
| 29  |       |                |        |          |           |                |           |            |                                       |               |                  |            |                |   |   |
| 30  |       |                |        |          |           |                |           |            |                                       |               |                  |            |                |   |   |

Porazgovarat ćemo o svojstvima kvadratne funkcije i njenom grafu.